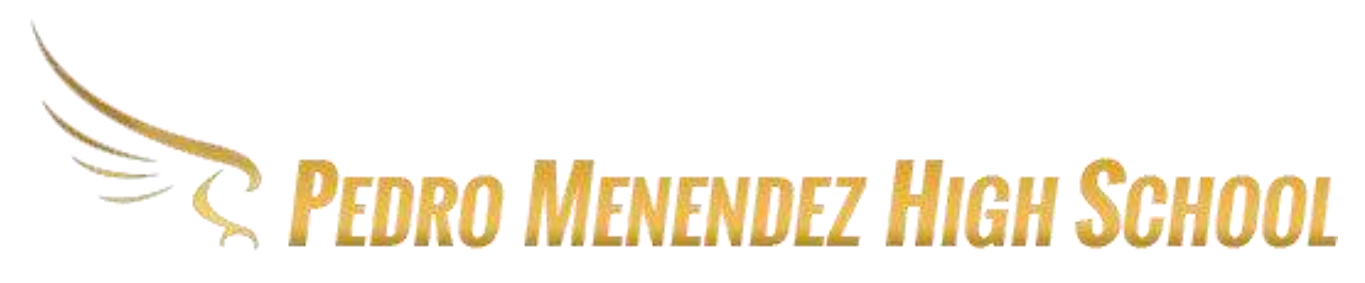

## **ELECTIVE SELECTION STEP BY STEP INSTRUCTIONS**

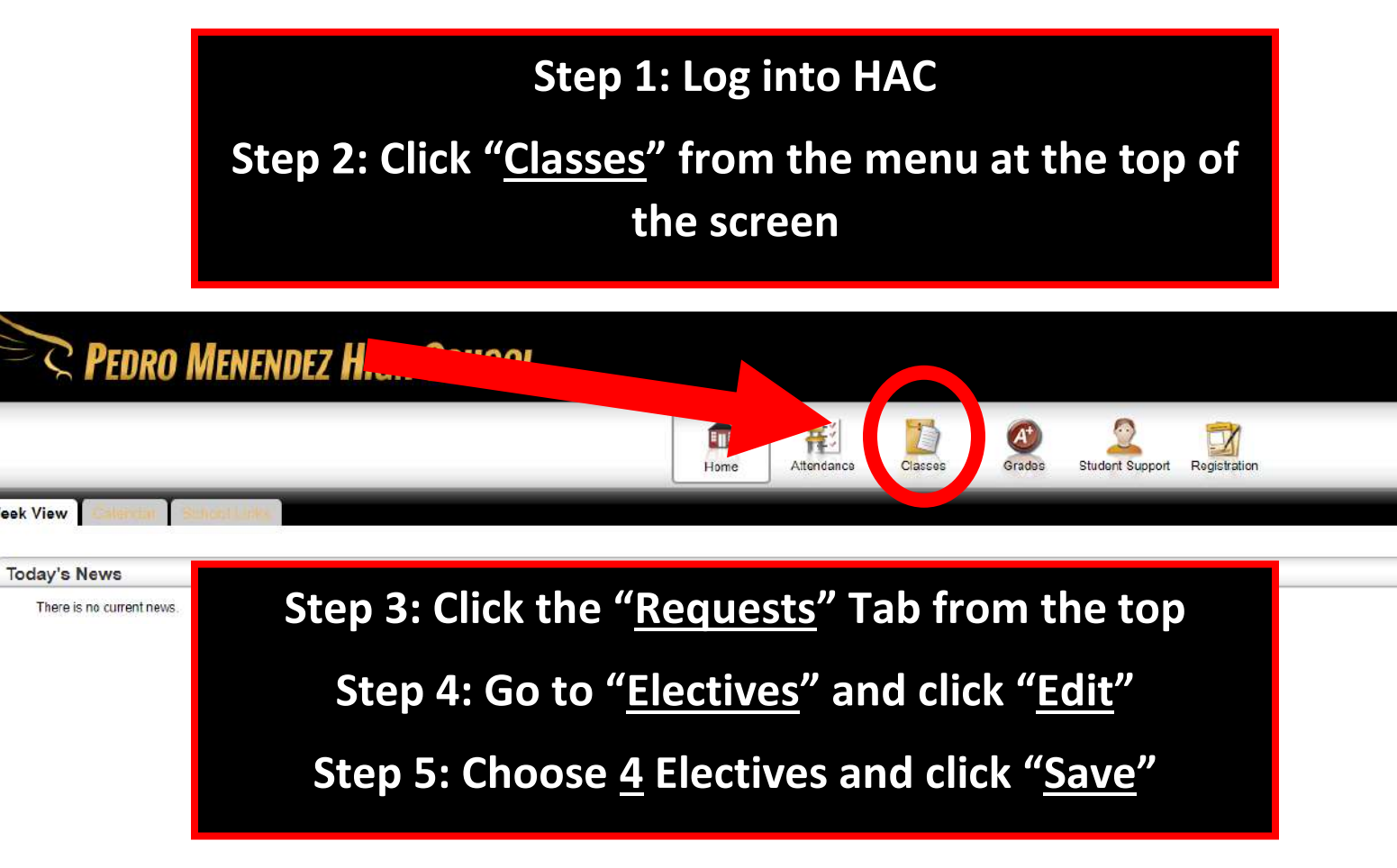

## If you have questions about this process, please use our online form:

<u>https://forms.office.com/Pages/ResponsePage.aspx?id=V9CzsxL8P0-S9HK-</u> <u>boRDUWpUmVe2kHpApU7GpeQ7Dv1UNFZBVVhSQVNBVFhWNzVRRTRRM1Q2T05RUi4u</u>

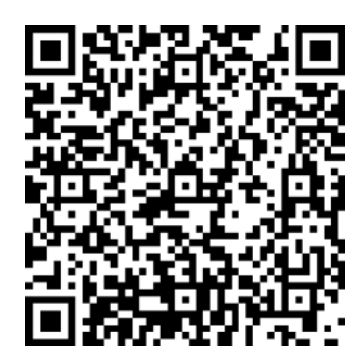